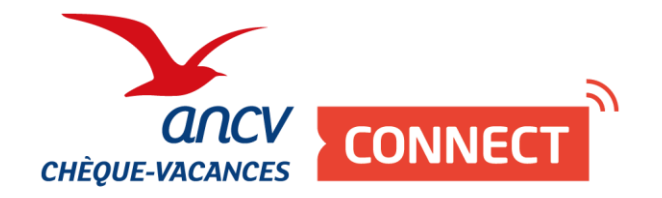

# Pas à pas

# Se raccorder au Chèque-Vacances Connect

Si j'ai un intermédiaire de paiement, je lui communique mon ShopID

Et pour tout savoir sur le Chèque-Vacances Connect : <u>www.cheque-vacances-connect.com/pro</u>

### VOUS NE FAITES PAS ENCORE PARTIE DU RÉSEAU CHÈQUE-VACANCES ?

Vous êtes un professionnel du tourisme ou des loisirs ?

 1

 Je me connecte sur mon Espace dédié <a href="https://espace-ptl.ancv.com/">https://espace-ptl.ancv.com/</a>

 2

 Je clique sur
 et je me laisse guider.

| Accueil Notice relative à la signature electronique Informations FAQ                                                                                                    |
|----------------------------------------------------------------------------------------------------|
| Conditions d'éligibilité                                                                                                    |
| 🕖 🛞 France 🔘 Unter excelence hars France                                                                                                    |
| Renseignements pour la France                                                                                                    |
| 5601* 0<br>50* 0                                                                                                    |
| Code NAF co APE * 🔞                                                                                                    |
| Fanile databil 😧 🔄 👘                                                                                                    |
|                                                                                                    |
| CONDITIONS GENERALES DE LA CONVENTION PRESTATAIRE CHEQUE-VACANCES ET DE LA CONVENTION<br>PRESTATAIRE COUPON SPORT                                                                                                    |
| La presente contrato planetare algebrar de constructionaria dar Agance Malitade par ella.<br>Casa planetare constructionaria de la planetare de constructionaria de la planetare de la planetare |
| Vider                                                                                                    |
| 'area was again                                                                                                    |

### LA DEMANDE DE RACCORDEMENT CHÈQUE-VACANCES CONNECT

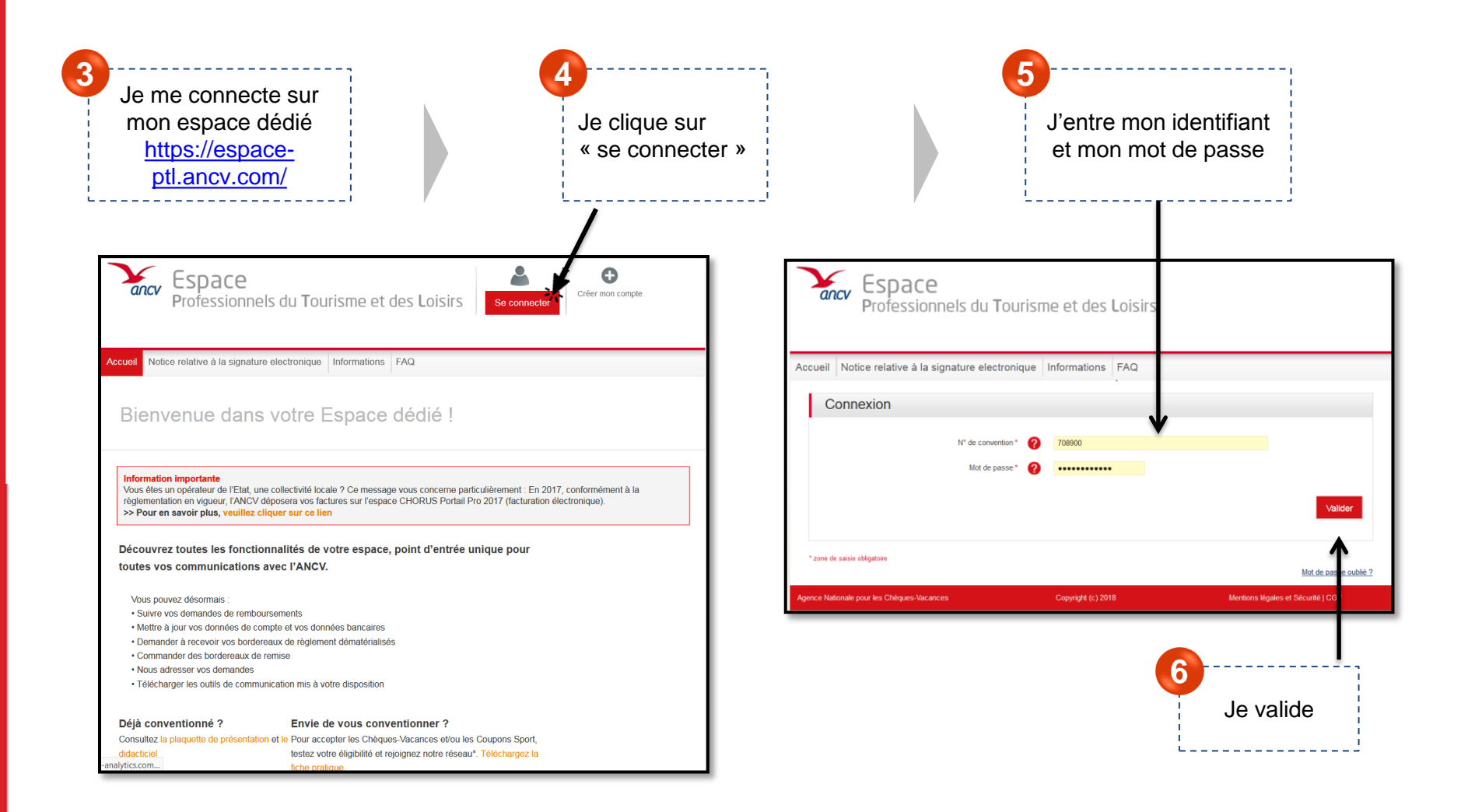

### LA DEMANDE DE RACCORDEMENT CHÈQUE-VACANCES CONNECT

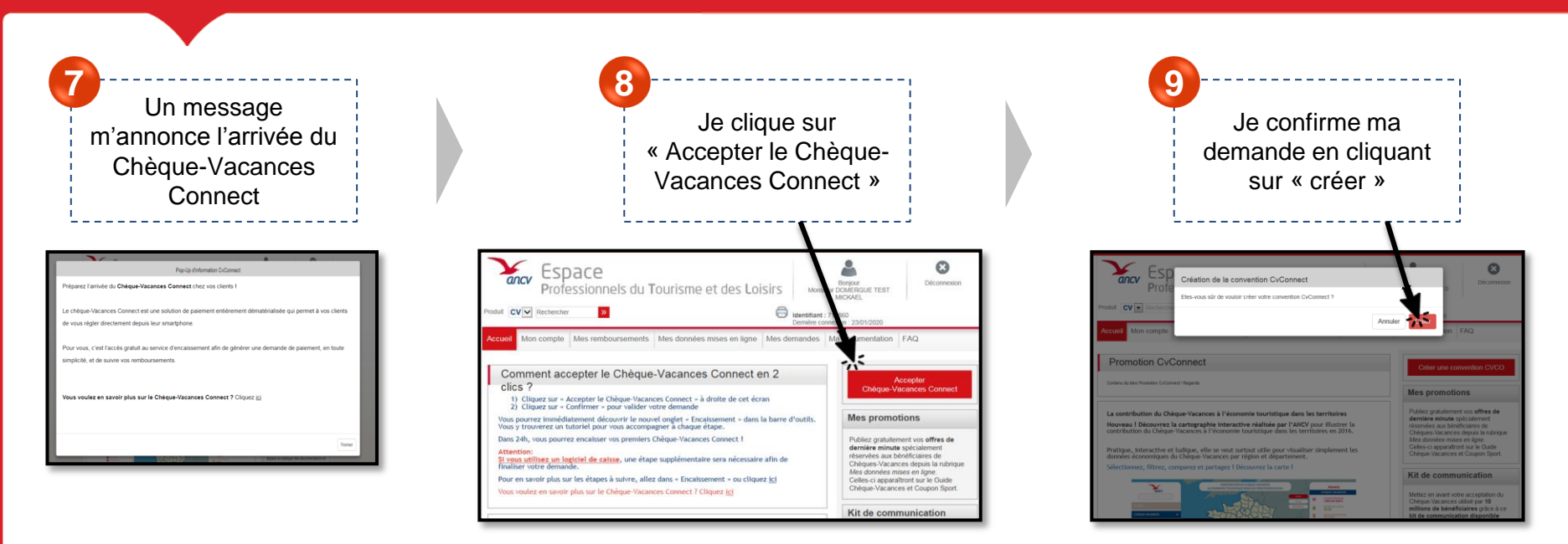

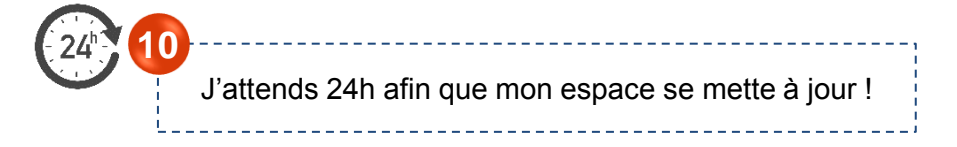

#### Ai-je une étape supplémentaire ?

Je passe par un intermédiaire de paiement pour encaisser ? (Caisses, bornes, site internet) Je dois lui fournir mon ou mes Shop ID. Toutes les informations sont à la page suivante.

#### Je n'ai aucun intermédiaire de paiement ?

Je peux désormais encaisser le Chèque-Vacances Connect à travers mon espace dédié, rubrique « Encaissement », et à travers l'app' Chèque-Vacances Pro. Facile !

## FOURNIR MON SHOP ID À MON INTERMEDIAIRE DE PAIEMENT

### Si je n'ai qu'un point d'accueil

Après avoir accepté le Chèque-Vacances Connect, je dois **communiquer** <u>mon</u> **SHOP ID à mon intermédiaire de paiement.** Cela me permettra d'être identifié sur les différentes transactions

Je pourrai ensuite encaisser le Chèque-Vacances Connect sur mon site e-commerce, ma borne ou encore ma caisse.

24h après la demande de convention CV Co

#### Où trouver mon SHOP ID ?

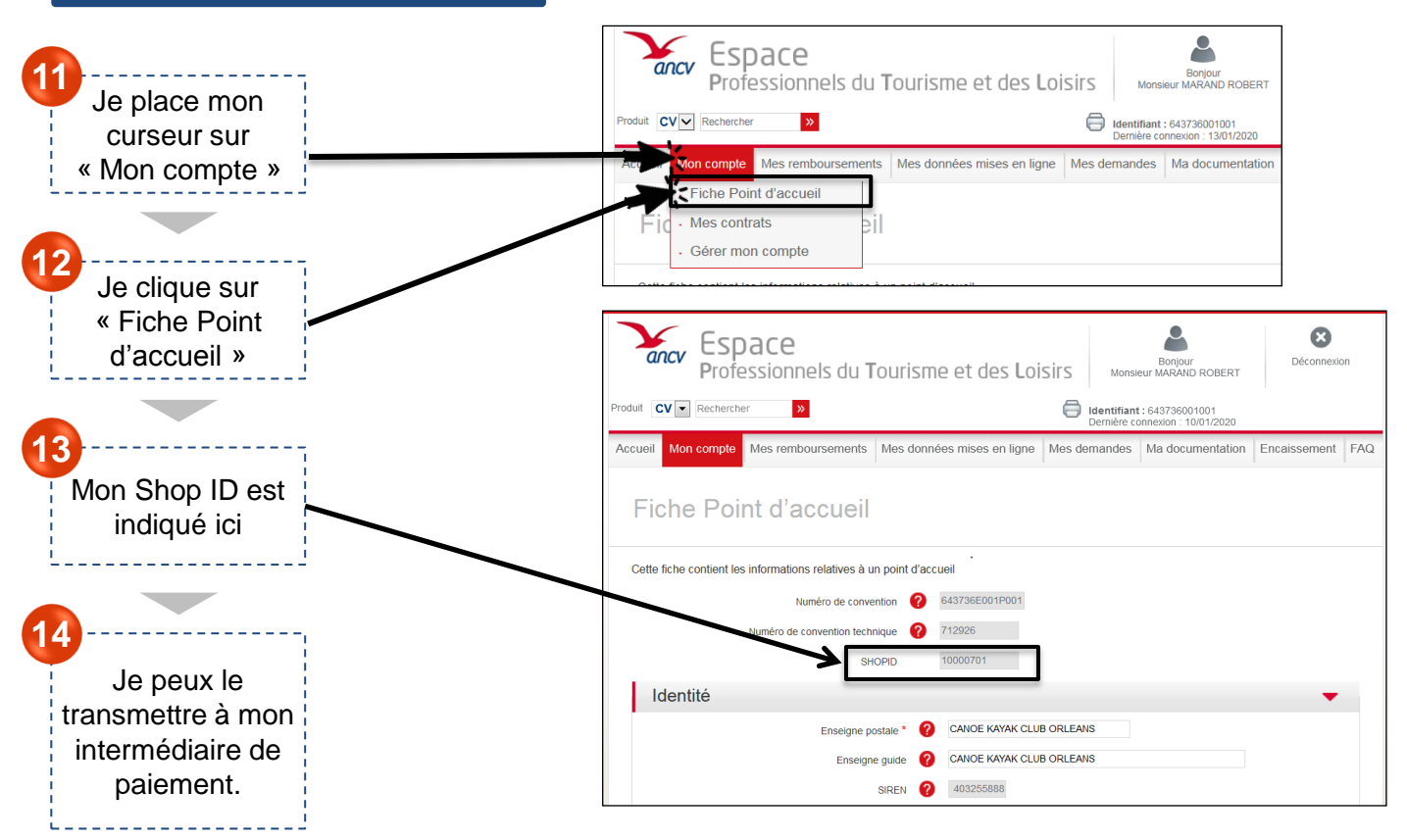

### FOURNIR MES SHOP ID À MON INTERMEDIAIRE DE PAIEMENT

### Si j'ai plusieurs points d'accueil

Après avoir accepté le Chèque-Vacances Connect, je dois **communiquer** <u>mes</u> **SHOP ID** à mon **intermédiaire de paiement.** Cela me permettra d'être identifié sur les différentes transactions

Je pourrai ensuite encaisser le Chèque-Vacances Connect sur mon site e-commerce, ma borne ou encore ma caisse.

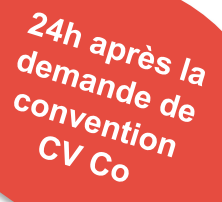

#### Où trouver mes SHOP ID ?

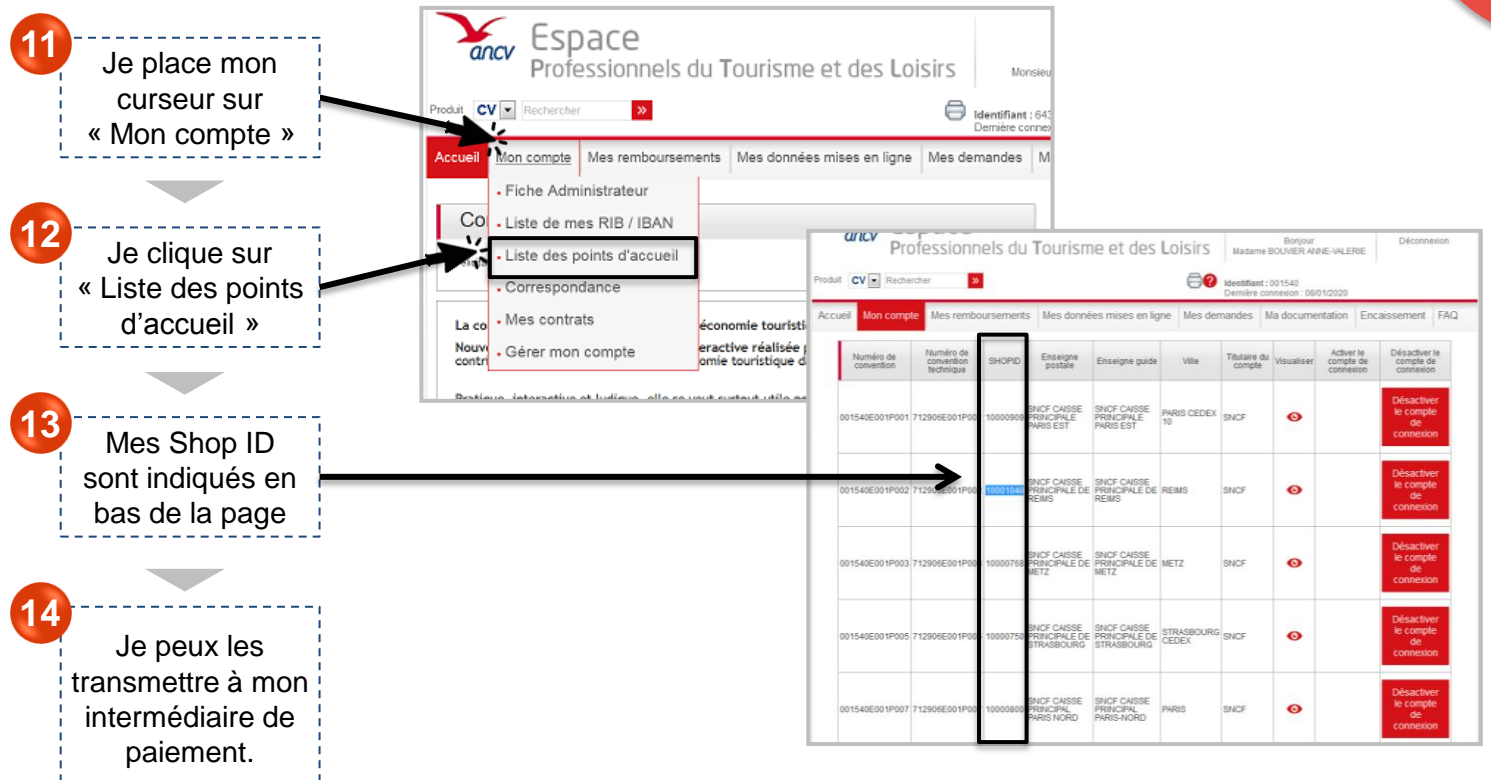